## PANDUAN OSS UNTUK MAHASISWA

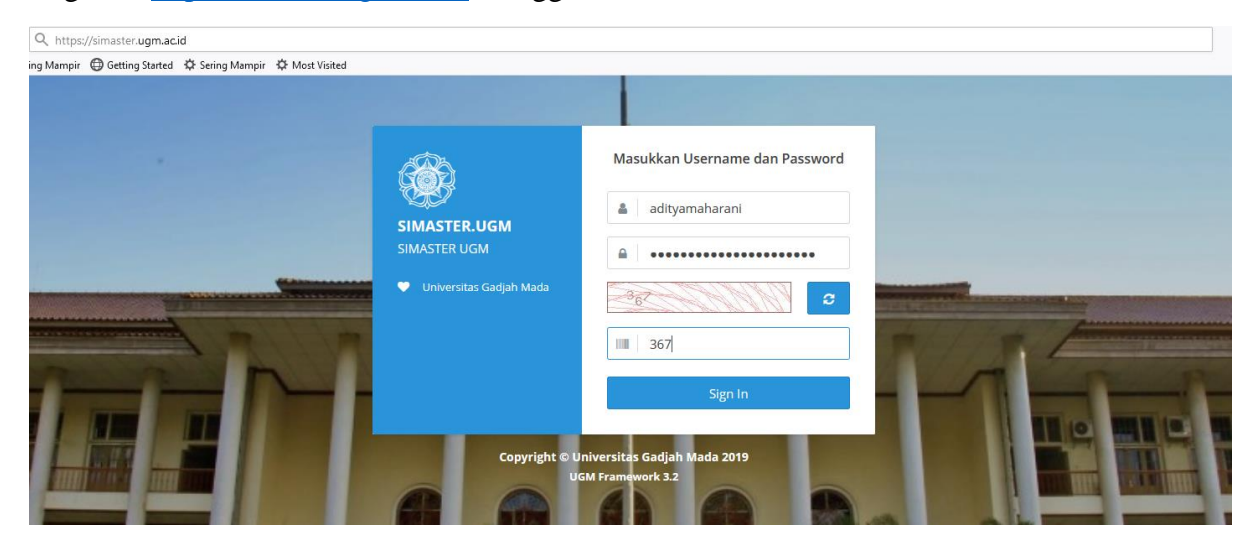

## Login ke http://simaster.ugm.ac.id menggunakan akun SSO

Pilih menu kemahasiswaan  $\rightarrow$  OSS

| •≡       | SIMASTER.UGM            |                                                                                                    |
|----------|-------------------------|----------------------------------------------------------------------------------------------------|
| <b>≞</b> | Akademik<br>Perkuliahan | > One Stop Service                                                                                                    |
| 8        | E-learning              | + Permohonan                                                                                                    |
|          | Tugas Akhir             |                                                                                                    |
| 쑡        | Kemahasiswaan           | Layanan Persuratan <b>One Stop Services (OSS)</b> bertujuan memudahkan mahasiswa d<br>Untuk sementara persuratan yang dilayani masih bersifat permohonan personal, bel                                                |
|          | > PPSMB                 | masing.                                                                                                    |
|          | > Outbond<br>> Prestasi | Keterangan Status:<br>Draft surat masih bersifat draf, dan belum diajukan.<br>Progress permohonan sudah di kirim, dan masih dalam proses.                                                                             |
|          | > Dharma Bakti Kam      | PUS Ditolak permohonan ditolak dan tidak dapat dilanjutkan.                                                                                                    |
|          | > SKPI<br>> Beasiswa    | Keterangan Label:                • Revisi permohonan diminta untuk diperbaiki, cek detail untuk info lebih lanjut.                 • Sudah Jadi surat telah di setujui dan sudah jadi, info lebih lanjut klik detail. |
|          | > Proposal              |                                                                                                    |
|          | > OSS                   | Daftar Pengajuan Surat                                                                                                    |
|          | > Aktivitas Mahasisw    | a                                                                                                    |

Klik tombol Permohon untuk mengajukan surat

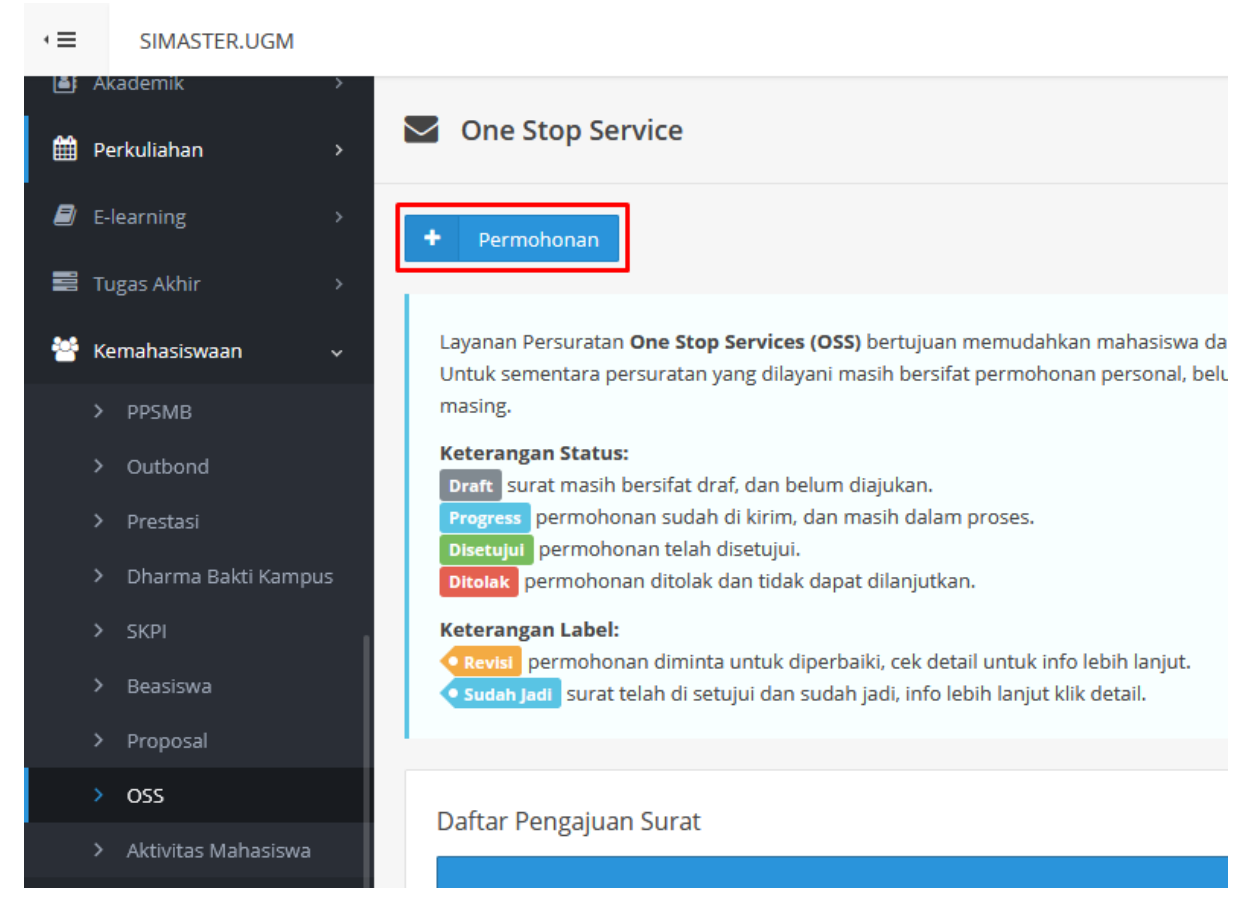

Pilih layanan persuratan yang diinginkan kemudian klik tombol pilih surat.

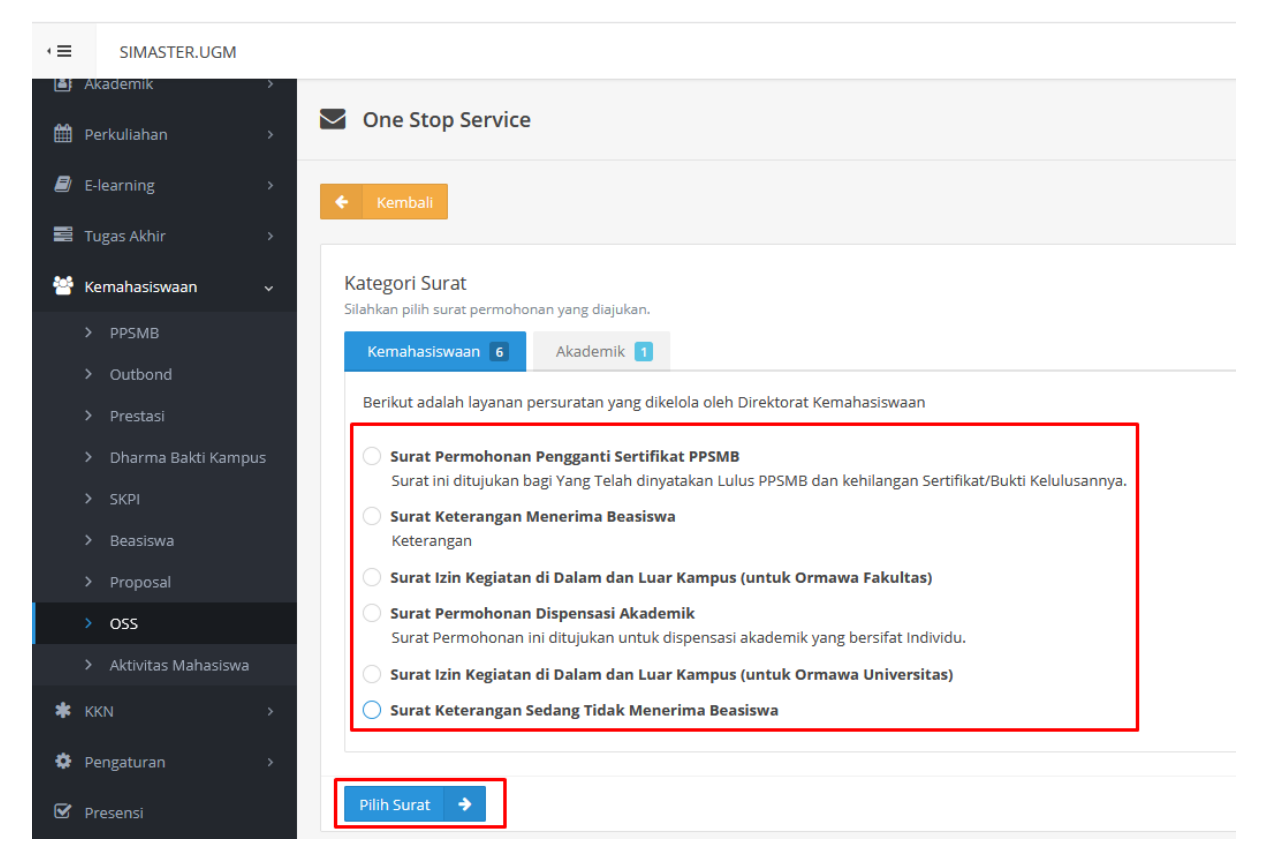

Isi data kelengkapan yang dibutuhkan. Klik Browse untuk mengunggah dokumen apabila jenis surat yang diajukan meminta untuk unggah dokumen pendukung.

| <                     |                                            |                                             | Siti Mutlah (mahasiswa) |
|-----------------------|--------------------------------------------|---------------------------------------------|-------------------------|
| Akademik              | One Stop Service                           |                                             | ۵                       |
| ■ E-learning >        | + Kembali                                  |                                             |                         |
| 📰 Tugas Akhir 🛛 🔸     |                                            |                                             |                         |
| 🚰 Kemahasiswaan 🗸 🗸   | Surat Keterangan Menerima Beasiswa         |                                             |                         |
| > PPSMB               | Keserangan                                 |                                             |                         |
| > Outbond             |                                            |                                             |                         |
| > Prestasi            | Informasi Pengisian                        |                                             |                         |
| > Dharma Bakti Kampus | Narasi surat keterangan menerima beasiswa. |                                             |                         |
| > SKPI                | Semua <b>islan</b> walih diisi samua       |                                             |                         |
| > Beasiswa            | Series and wajo dist series.               |                                             |                         |
| > Proposal            | Pengantar Fakultas *                       | Choose file                                 | Browse                  |
| > oss                 |                                            | Format file *,pdf dan ukuran maksimal 1 MB. |                         |
| > Aktivitas Mahasiswa | Keperluan Pengajuan Surat *                | Keperluan                                   |                         |
| rkkn →                |                                            |                                             |                         |
| Pengaturan >          |                                            |                                             | ,a                      |

Berikut adalah tampilan draft surat yang akan diterbitkan. Klik tombol simpan draft ketika data anda sudah benar.

| 🚰 Kemahasiswaan 🗸 🗸 |                                                                                                    |
|---------------------|----------------------------------------------------------------------------------------------------|
|                     |                                                                                                    |
|                     | SURAT KETERANGAN MENERIMA BEASISWA                                                                                                    |
|                     | No                                                                                                    |
|                     | Saya Yang bertandatangan di bawah ini:                                                                                                    |
|                     | Nama :                                                                                                    |
|                     | Jabatan :                                                                                                    |
|                     | menerangkan bahwa :                                                                                                    |
|                     | nama : VIDISKIU FORTINO K                                                                                                    |
|                     | NIM : 16/395999/PA/17340                                                                                                    |
| > 055               | Program Studi : 51 ILMU KOMPUTER                                                                                                    |
| > 055               | rakulas : MIPA<br>adalah mahasiswa yang sedang menerima beasiswa <b>Kemitraan Kemenag 51 2018 (PBSB)</b> sampai dengan periode tanggal 31-08-2022.  |
|                     | Demikian surat keterangan ini, dibuat dengan sebenar-benarnya dan diberikan kepada yang bersangkutan untuk dapat dipergunakan sebagaimana mestinya. |
| <b>*</b> KKN >      | Yogyakarta,                                                                                                    |
|                     | · · · · · · · · · · · · · · · · · · ·                                                                                                    |
| 🏟 Pengaturan 🛛 🔷 🕹  |                                                                                                    |
|                     |                                                                                                    |
| 🖄 Presensi          |                                                                                                    |
| Perpustakaan        |                                                                                                    |
|                     |                                                                                                    |
| 🗘 Ganti Group       |                                                                                                    |
|                     |                                                                                                    |
| 🗎 Ganti Password    |                                                                                                    |

Ketika surat sudah disimpan maka status surat akan menjadi draf. Keterangan status yang ada pada layanan persuratan ini antara lain:

**Draf**  $\rightarrow$  surat masih bersifat draf, dan belum diajukan.

**Progress**  $\rightarrow$  permohonan sudah di kirim, dan masih dalam proses.

**Disetujui**  $\rightarrow$  permohonan telah disetujui.

**Ditolak**  $\rightarrow$  permohonan ditolak dan tidak dapat dilanjutkan.

## Keterangan Label:

**Revisi** permohonan diminta untuk diperbaiki, cek detail untuk info lebih lanjut. **Sudah Jadi** surat telah di setujui dan sudah jadi, info lebih lanjut klik detail.

| I SIMASTER.UGM                                                                                               |                                                                                                    |                                                                                                    |                 |               |                           | Siti Mutiah (mahasiswa) |
|----------------------------------------------------------------------------------------------------|----------------------------------------------------------------------------------------------------|----------------------------------------------------------------------------------------------------|-----------------|---------------|---------------------------|-------------------------|
| Akidemik     Perkuliahan     Perkuliahan     Perkuliahan     Tugas Akhir     Xemahasiowaan     Kemahasiowaan | Keterangar<br>Draft Sura<br>Progress p<br>Disstujul p<br>Disslak pe<br>Keterangar<br>Revisi pe<br>Sudah jad | n Fabels:<br>In anah berafat dari, dan belum diajukan.<br>emnohonan sudah di keim, dan matah dalam proses.<br>semnohonan ditolak dan tidak dapat dilanjutkan.<br>In Label:<br>Immohonan diminta untuk diperbaiki, tek detail untuk info lebih lanjut.<br>Immohonan diminta untuk diperbaiki, tek detail untuk info lebih lanjut. |                 |               |                           | σε                      |
| > PPSMB<br>> Outbond                                                                                         | Daftar Per                                                                                                  | ngajuan Surat                                                                                                    |                 |               |                           |                         |
| > Prestasi                                                                                                   |                                                                                                    | -0-1-2-1-2-1-2-1-2-1-2-1-2-1-2-1-2-1-2-1                                                                                                    |                 |               | Per halaman 25            | Y Carl_                 |
| > Dharma Bakti Kampus                                                                                        | No                                                                                                    | lenis Surat                                                                                                    | Nomor Surat 🗢   | Status 🗢      | Pengaluan                 |                         |
| > SKPI<br>> Beasiswa                                                                                         | 1                                                                                                    | Surat Keterangan Menerima Beasiswa<br>Keperluan: Mengajukan beasiswa                                                                                                    |                 | Draft         |                           | Ø → Q                   |
| Proposal     OSS                                                                                             | 2                                                                                                    | Surat Keterangan Menerima Beasiswa<br>Keperluan: Mendaftar beasiswa                                                                                                    |                 | Progress      | 6 Desember 2019 08:33 WIB | <b>—</b> Q              |
| > Aktivitas Mahasiswa                                                                                        | 3                                                                                                    | Surat Keterangan Menerima Beasiswa<br>Keperluan: permohonan beasiswa                                                                                                    |                 | Disetujui     | 5 Desember 2019 15:20 WIB | <b>— Q</b>              |
| ¥ KKN →                                                                                                    | 4                                                                                                    | Surat Keterangan Menerima Beasiswa                                                                                                    | 089/UN1/Ditmawa | Disetujui     | 5 Desember 2019 14:13 WIB | <b>e</b>                |
| Presensi                                                                                                    | 5                                                                                                    | Surat Keterangan Menerima Beasiswa <b>Sudah Jadi</b><br>Keperluan: beasiswa                                                                                                    | 082/UN1/Ditmawa | Sudah diambil | 4 Desember 2019 09:12 WIB | <b>a</b>                |
| Perpustakaan                                                                                                 | 6                                                                                                    | Surat Keterangan Sedang Tidak Menerima Beasiswa                                                                                                    |                 | Draft         | 4 Desember 2019 08:34 WIB | Ø → Q                   |
| Ganti Group                                                                                                  | 7                                                                                                    | Surat Keterangan Menerima Beasiswa Sudah Jadi<br>Keperluan: pengajuan beasiswa                                                                                                    | 082/UN1/Ditmawa | Disetujui     | 4 Desember 2019 08:30 WIB | <b>a</b>                |
| 🖒 Logout                                                                                                    | 8                                                                                                    | Surat Keterangan Masih Kuliah <b>C</b> sudan Jadi<br>Keperluan: dd                                                                                                    | 123             | Sudah diambil | 3 Desember 2019 21:40 WIB | <b>a</b>                |
| UGM Framework 3.2                                                                                            | Menampil                                                                                                    | ikan 1 s.d 8 dari total 8                                                                                                    |                 |               |                           | < 1 >                   |

Untuk mengajukan surat klik tombol ajukan pada kolom aksi.

| · =                  | SIMASTER.UGM                          |                                                                         |                                                                                                    |                                                           |  |             |          |     |                        | 😩 si | ti Mutiah <i>(mahasiswa)</i> |
|----------------------|---------------------------------------|-------------------------------------------------------------------------|----------------------------------------------------------------------------------------------------|-----------------------------------------------------------|--|-------------|----------|-----|------------------------|------|------------------------------|
| Aka<br>Per<br>B E-ka | ademik ><br>rkuliahan ><br>iearning > | Keterangan<br>Draft Surat<br>Progress pe<br>Disetujul pe<br>Ditolak per | Status:<br>masih bersifat draf, dan belum diajukan.<br>rmohonan sudah di kirim, dan masih dalan<br>rmohonan telah disetujui.<br>mohonan ditolak dan tidak dapat dilanjutka | n proses.<br>In.                                          |  |             |          |     |                        |      |                              |
| 📰 Tuj                | igas Akhir ><br>•mahasiswaan -        | Revisi per<br>Sudah Jadi                                                | Label:<br>mohonan diminta untuk diperbaiki, cek det<br>surat telah di setujui dan sudah jadi, info l                                                                       | tail untuk info lebih lanjut.<br>ebih lanjut klik detail. |  |             |          |     |                        |      |                              |
| >                    |                                       |                                                                         |                                                                                                    |                                                           |  |             |          |     |                        |      |                              |
| >                    |                                       | Daftar Pen                                                              | gajuan Surat                                                                                                    |                                                           |  |             |          |     |                        |      |                              |
| >                    |                                       |                                                                         |                                                                                                    |                                                           |  |             |          |     | Per halaman 25         |      | ri                           |
| >                    |                                       |                                                                         |                                                                                                    |                                                           |  |             |          |     |                        |      |                              |
| >                    |                                       | No                                                                      |                                                                                                    | Jenis Surat                                               |  | Nomor Surat | Status   |     | Pengajuan              |      | Aksi                         |
| >                    |                                       | 1                                                                       | Surat Keterangan Menerima Beasiswa<br>Keperluan: Mengajukan beasiswa                                                                                                    |                                                           |  |             | Draft    |     |                        |      | 🕜 🔸 Q                        |
| ><br>>               | Proposal                              | 2                                                                       | Surat Keterangan Menerima Beasiswa<br>Keperluan: Mendaftar beasiswa                                                                                                    |                                                           |  |             | Progress | 6 0 | esember 2019 08:33 WIB |      | ۹                            |

Klik setuju untuk menyatakan data yang anda masukkan adalah data yang sebenarnya.

|                                     | 🗸 Pernyataan Data Yang Diajukan Telah Benar                                   | ×      |  |
|-------------------------------------|-------------------------------------------------------------------------------|--------|--|
| an belum diajukan.                  |                                                                               |        |  |
| rim, dan masih dalam pros∈<br>ujui. | Dengan ini saya menyatakan data yang saya isikan adalah data yang sebenarnya. |        |  |
| tidak dapat dilanjutkan.            | Batal                                                                         | Setuju |  |
| uk diperbaiki, cek detail untu      | k info lebih lanjut.                                                          |        |  |
| dan sudah jadi, info lebih lan      | jut klik detail.                                                              |        |  |
|                                     |                                                                               |        |  |
|                                     |                                                                               |        |  |
|                                     |                                                                               |        |  |
|                                     |                                                                               |        |  |

Setelah diajukan, surat akan berganti status menjadi progres yang artinya surat telah dikrim dan masih dalam proses. Tombol Histori Approval pada kolom Aksi akan memperlihatkan histori surat yang diajukan.

| I SIMASTER.UGM                                                              |                                                     |                                                                                                    |             |          |                                                                                                    | Siti Mutiah (mohasiswa) |
|-----------------------------------------------------------------------------|-----------------------------------------------------|----------------------------------------------------------------------------------------------------|-------------|----------|----------------------------------------------------------------------------------------------------|-------------------------|
| <ul> <li>Akademik →</li> <li>Perkuliahan →</li> <li>E-learning →</li> </ul> | Disetujui<br>Dicolak pe<br>Keteranga<br>Revisi<br>P | ermöhonan teläh disetujui,<br>mohonan ditolak dan tidak dapat dilanjutkan.<br>1 <b>t. tabel:</b><br>umohonan diminta untuk diperbaikk, cek detail untuk info lebih lanjut.<br><sup>10</sup> urut tabiah di seutui dan sudah alat, info lebih lanjut kilk detail. |             |          |                                                                                                    | c                       |
| 📰 Tugas Akhir 💦 💡                                                           |                                                     |                                                                                                    |             |          |                                                                                                    |                         |
| 👹 Kemahasiswaan 🗸 🗸                                                         | Daftar Pe                                           | ngajuan Surat                                                                                                    |             |          |                                                                                                    |                         |
| > PPSMB                                                                     | 1                                                   |                                                                                                    |             |          | Per halaman 25                                                                                                 | CarL.                   |
| > Outbond                                                                   | 22                                                  |                                                                                                    |             |          | and a second second second second second second second second second second second second second second second |                         |
| > Prestasl                                                                  | NO                                                  | Jents Surat                                                                                                    | Nomor Surat | ♥ Status | <ul> <li>Pengajuan</li> </ul>                                                                                  | ⊊ Aksi                  |
| > Dharma Bakti Kampus                                                       | 1                                                   | Surat Keterangan Menerima Beasiswa<br>Keperluan: Mengajukan beasiswa                                                                                                    |             | Progress | 6 Desember 2019 09:11 WIB                                                                                      | <b>α</b>                |
| > SKPI<br>> Beasiswa                                                        | 2                                                   | Surat Keterangan Menerima Beasiswa<br>Keperluan: Mendaftar beasiswa                                                                                                    |             | Progress | 6 Desember 2019 08:33 WIB                                                                                      | ۹ ا                     |

Di bawah ini merupakan tampilan histori dari surat yang diajukan.

| $\cdot \equiv$ | SIMASTER.UGM                                         |                                                                                             |
|----------------|------------------------------------------------------|---------------------------------------------------------------------------------------------|
| ≞<br>∰         | Akademik<br>Perkuliahan                              | > One Stop Service                                                                          |
| <i>∎</i>       | E-learning                                           | × Kembali                                                                                   |
| *              | Kemahasiswaan                                        | SURAT KETERANGAN MENERIMA BEASISWA<br>Tanggal Pengajuan: Jumat, 6 Desember 2019   09:11 WiB |
|                | > PPSMB                                              | Status Terakhir: Progress                                                                   |
|                | <ul><li>&gt; Outbond</li><li>&gt; Prestasi</li></ul> | INFORMASI TAHAPAN tahapan belum dilakukan. tahapan yang sedang dijalankan.                  |
|                | > Dharma Bakti Kampu                                 | s tahapan yang telah diselesaikan/dilewati.                                                 |
|                | > SKPI<br>> Beasiswa                                 | APPROVAL                                                                                    |
|                |                                                      |                                                                                             |
|                | > OSS                                                | Utiyati, S.Si., M.M.<br>Kenala Seksi Pengelolaan Beasiswa (Direktorat Kemahasiswaan)        |
|                | <ul> <li>Aktivitas Mahasiswa</li> </ul>              |                                                                                             |
| *              |                                                      |                                                                                             |
| ٠              | Pengaturan                                           | Dr. R. Suharyadi, M.Sc.                                                                     |
| V              |                                                      | Direktur Kemahasiswaan (Direktorat Kemahasiswaan)                                           |
|                | Perpustakaan                                         |                                                                                             |

Ketika status surat yang di ajukan adalah revisi, Klik label Revisi untuk melihat catatan revisi yang diberikan oleh petugas. Untuk melakukan revisi klik tombol edit apada kolom aksi. Setelah selesai proses revisi selanjutnya klik tombol ajukan untuk mengajukan kembali surat yang telah direvisi.

| SIMASTER.UGM                |             |                                                                                            |           |                      |                           | Siti Mutia | зh (maha     |
|-----------------------------|-------------|--------------------------------------------------------------------------------------------|-----------|----------------------|---------------------------|------------|--------------|
| Akademik >                  | • Sudah jad | u surat telah di setujui dan sudah jadi, into lebih lanjut klik detail.                    |           |                      |                           |            |              |
| Perkuliahan >               |             |                                                                                            |           |                      |                           |            |              |
| E-learning >                | Daftar Pe   | ngajuan Surat                                                                              |           |                      |                           |            |              |
| Tugas Akhir >               |             |                                                                                            |           |                      | Per halaman               | 25 v Cari  |              |
| Kemahasiswaan v             | No          |                                                                                            |           | Nomor Surat 🗢 Status | ¢ Pengajuan               |            |              |
| PPSMB                       | 1           | Surat Keterangan Menerima Beasiswa<br>Keperluan: Mengajukan beasiswa                       |           | Progress             | 6 Desember 2019 09:11 WIB |            | <b>n</b> Q   |
| Prestasi                    | 2           | Surat Keterangan Menerima Beasiswa<br>Keperluan: Mendaftar beasiswa                        |           | Progress             | 6 Desember 2019 08:33 WIB |            | <b>≣</b> Q   |
| Dharma Bakti Kampus<br>SKPI | 3           | Surat Keterangan Menerima Beasiswa<br>Keperluan: permohonan beasiswa                       |           | Disetujul            | 5 Desember 2019 15:20 WIB |            | <b>≣</b> Q   |
| Beasiswa                    | 4           | Surat Keterangan Menerima Beasiswa 🗲 Sudah Jodi<br>Keperluan: pengajuan beasiswa tanoto 33 | 089/UN1/D | itmawa Disetujui     | 5 Desember 2019 14:13 WIB |            | <b>II</b> Q  |
| Proposal                    | 5           | Surat Keterangan Menerima Beasiswa <b>Sudah Jodi</b><br>Keperluam beasiswa                 | 082/UN1/D | itmawa Sudah diambi  | 4 Desember 2019 09:12 WIB |            | <b>≣</b> [ २ |
| Aktivitas Mahasiswa         | 6           | Surat Keterangan Sedang Tidak Menerima Beasisw                                             |           | Draft                | 4 Desember 2019 08:34 WIB | æ          | •            |
| ingaturan >                 | 7           | Surat Keterangan Menerima Beasiswa <b>Cudah Judi</b><br>Keperluan: pengajuan beasiswa      | 082/UN1/D | itmawa Disetujui     | 4 Desember 2019 08:30 WIB |            | <b>≣</b> [ Q |
| esensi                      | 8           | Surat Keterangan Masih Kuliah < Sudah Jadi<br>Keperluan: dd                                | 123       | Sudah diambi         | 3 Desember 2019 21:40 WIB |            | <b>≣</b> Q   |
| rpustakaan                  | Menampi     | kan 1 s.d 8 dari total 8                                                                   |           |                      |                           | <          | 1 3          |
| anti Group                  |             |                                                                                            |           |                      |                           |            |              |

| h di setujui dar                                   | Revisi Surat Keterangan Sedang Tidak Menerin                                 | na Beasiswa                         | × |          |
|----------------------------------------------------|------------------------------------------------------------------------------|-------------------------------------|---|----------|
| urat                                               | Revisi oleh <b>Utiyati, S.Si., M.M.</b><br>Kepala Seksi Pengelolaan Beasiswa | • Rabu, 4 Desember 2019   08:35 WIB |   |          |
| ierangan Mene<br>1: Mengajukan b<br>ierangan Mene, | Berisi catatan revisi surat                                                  |                                     |   | 6 Desemb |
| 1: Mendaftar bea:                                  | siswa                                                                        |                                     |   |          |

Surat yang disetujui akan diproses oleh petugas dan jika surat sudah selesai di cetak oleh petugas maka akan terdapat label sudah jadi yang ketika di klik akan menampilkan nomor surat dan lokasi pengambilan surat.

| $\cdot \equiv$ | SIMASTER.UGM    |   |              |                                                                               |                 |               |                           | Siti M | lutiah (mohosiswo) |
|----------------|-----------------|---|--------------|-------------------------------------------------------------------------------|-----------------|---------------|---------------------------|--------|--------------------|
| Ak             | ademik          |   | • Sudah jadi | surat telah di setujui dan sudah jadi, into lebih lanjut klik detail.         |                 |               |                           |        |                    |
| 🛗 Pe           |                 | > |              |                                                                               |                 |               |                           |        |                    |
| 🗐 E-1          |                 | > | Daftar Per   | ngajuan Surat                                                                 |                 |               |                           |        |                    |
| 📰 Ти           |                 | • |              |                                                                               |                 |               | Per halaman 25            | ✓ Cari |                    |
| 😁 Ke           | mahasiswaan     |   | No           |                                                                               | Nomor Surat     | ¢ Status ¢    | Pengajuan                 |        | Aksi               |
| >              |                 |   | 1            | Surat Keterangan Menerima Beasiswa<br>Keperluan: Mengajukan beasiswa          |                 | Progress      | 6 Desember 2019 09:11 WIB |        | <b>e</b>           |
| >              |                 |   | 2            | Surat Keterangan Menerima Beasiswa<br>Keperluan: Mendaftar beasiswa           |                 | Progress      | 6 Desember 2019 08:33 WIB |        | <b>■</b> Q         |
| ><br>>         |                 |   | 3            | Surat Keterangan Menerima Beasiswa<br>Keperluan: permohonan beasiswa          |                 | Disetujui     | 5 Desember 2019 15:20 WIB |        | ۵                  |
| >              |                 |   | 4            | Surat Keterangan Menerima Beasiswa                                            | 089/UN1/Ditmawa | Disetujui     | 5 Desember 2019 14:13 WIB |        | ۵                  |
| ><br>>         | Proposal<br>OSS |   | 5            | Surat Keterangan Menerima Beasiswa <b>Q Sudah Jadi</b><br>Keperluan: beasiswa | 082/UN1/Ditmawa | Sudah diambil | 4 Desember 2019 09:12 WIB |        | <b>■</b> Q         |
| \              |                 |   |              |                                                                               |                 |               |                           |        |                    |

| setujui dar                       | Pengambilan Surat Keterangan Menerima Beasiswa ×                                                                          |        |
|-----------------------------------|----------------------------------------------------------------------------------------------------|--------|
|                                   | Surat permohonan anda sudah disetujui dan sudah jadi dengan nomor surat: <b>082/UN1/Ditmawa</b> . Surat dapat di ambil di |        |
| at                                | Silahkan diambil di Direktorat Kemahasiswaan.                                                                             |        |
|                                   | jenis surac 🗢 status                                                                                                    | _      |
| <b>ngan Mener</b><br>engajukan be | rima Beasiswa Progress Progress                                                                                           | 6 Dese |